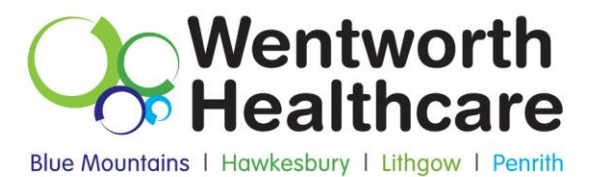

# How to Guide: Data Cleansing Using Best Practice Software

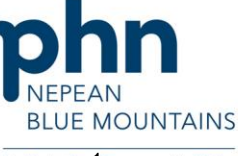

Wentworth Healthcare Limited (ABN 88 155 904 975) provider of the Nepean Blue Mountains PHN.

An Australian Government Initiative

## **How to Inactivate Patients**

#### Inactivate patients with bulk Inactivation

The following steps demonstrate how to Inactive patients with bulk Inactivation

- a. Run Best Practice Clinical and ensure no patients files open.
- b. Go to Utilities > Search > Visits.
- c. Seen by (All users) > select dates from & to and tick "NOT" > Click Add > Ok

| 🕺 Bp Premier                              | and the second                        | a fallener herry b                                            |                  |          |
|-------------------------------------------|---------------------------------------|---------------------------------------------------------------|------------------|----------|
| <u>File</u> <u>Clinical</u> <u>Manage</u> | ement Util                            | ities <u>V</u> iew <u>S</u> etup <u>H</u> elp                 |                  |          |
| 🗐 🍳 🐼 M                                   |                                       | Search                                                        | Ctrl+S           |          |
|                                           |                                       | Stored prescriptions                                          | F9               |          |
|                                           |                                       | Prescription lookup                                           |                  |          |
|                                           |                                       | Word processor                                                | F4               |          |
|                                           |                                       | Australian Immunisation Register                              |                  |          |
|                                           |                                       | Deleted clinical data                                         |                  |          |
|                                           |                                       | Messages                                                      | F8               |          |
|                                           |                                       | Daily message                                                 |                  |          |
|                                           |                                       | To do list                                                    | F6               |          |
| ( A                                       | Search for vi                         | sits                                                          |                  | <b>X</b> |
|                                           | Seen by:<br>From:<br>To:<br>Condition | Alusers •<br>V 1/04/2016 •<br>V 1/04/2019 •<br>AND OR (0 NOT) | Include inactive | Add      |
|                                           |                                       | (                                                             | ОК               | Cancel   |

d. Run query

| File Help          |                                                                  |                                                                                                   |                        |            |                      |                      |              |                                                    |             |             |
|--------------------|------------------------------------------------------------------|---------------------------------------------------------------------------------------------------|------------------------|------------|----------------------|----------------------|--------------|----------------------------------------------------|-------------|-------------|
|                    |                                                                  |                                                                                                   |                        |            |                      |                      |              |                                                    |             |             |
| <b>8</b> 🖬 🖲       |                                                                  |                                                                                                   |                        |            |                      |                      |              |                                                    |             |             |
| Setup search:      | Demograpi                                                        | hics Drugs Conditions                                                                             | ∐isits                 |            | mmunisations         | Cervical screening   | Observations | Family/Social                                      | ]           |             |
| SQL Query:         | SELECT*<br>FROM BPS_I<br>WHERE Stat<br>AND NOT Int<br>ORDER BY s | Patients<br>usText = 'Active'<br>emailD IN (SELECT internalID FROM Visits WHI<br>umame, firstname | ERE VisitDate >= '2016 | 50401' AND | VisitDate <= '201904 | 01' AND Record Statu | s = 1)       | Bun query<br>Load query<br>Save query<br>New query |             |             |
|                    | include ina                                                      | ctive patients                                                                                    | patients               |            |                      | 28 matchin           | ig records   | -                                                  | -           |             |
| Name               |                                                                  | Address                                                                                           | D.O.B.                 | Age        | Medicare No.         | Medicare expiry      | File No.     | Home phone                                         | Work phone  | Mobile      |
| bbott, Anastasia I | Rose                                                             | 12 John St, Albany Creek. 4035                                                                    | 25/02/2004             | 15 yrs     | 4133180467 - 4       | 31/12/2007           | 104          | 07 50505050                                        |             |             |
| boott, Madeline J. | lane                                                             | 12 John St, Albany Creek, 4035                                                                    | 14/02/1978             | 41 yrs     | 4133180467 - 2       | 31/12/2007           | 102          | 07 50505050                                        |             | 09789751131 |
| ckemann, Maree     | e Aleisha                                                        | 71 Billabonger Road, Willawong, 4110                                                              | 06/08/1981             | 37 yrs     | 4133178947 - 2       | 31/10/2006           | 7894         | 07 78945787                                        |             | 09789785265 |
| dams, Felix Alexar | nder                                                             | 35 Yarrabine Road, Landsborough, 4550                                                             | 30/12/1928             | 90 yrs     | 4133180466 - 1       | 31/01/2005           | 245          | 07 23456987                                        |             |             |
| hem, Jason Patric  | ck                                                               | 17 Seymore Ave, Bentleigh, 3204                                                                   | 31/05/1977             | 41 yrs     | 3500158284 - 3       | 31/03/2007           | 987          | 03 49788795                                        |             |             |
| hem, Rhonda Joa    | an                                                               | 17 Seymour Ave, Bentleigh, 3204                                                                   | 06/06/1938             | 80 yrs     | 3500158284 - 2       | 30/06/2008           | 986          | 03 49788795                                        |             |             |
| dridge, Alfred Cha | arles                                                            | Lazy Lakes Nursing Home, 4 King St. Launce                                                        | ston. 7.24/01/1908     | 111 yrs    | 5500064971 - 1       | 31/07/2007           | 781          | 03 96781510                                        |             |             |
| freds, David Cha   | rles                                                             | 481 Spence St, Oxley, 4075                                                                        | 19/03/1930             | 89 yrs     | 4133180466 - 1       | 30/11/2006           | 9781         | 07 48759654                                        |             |             |
| freds, Gwenda E    | lizabeth                                                         | 481 Spence St, Oxley, 4075                                                                        | 16/02/1933             | 86 yrs     | 4133180466 - 2       | 30/11/2006           | 9782         | 07 48759654                                        |             |             |
| len, David Charle  | 15                                                               | 22 Star Street, Fremantle, 6160                                                                   | 06/10/1960             | 58 vrs     | 2234567891 - 1       | 30/09/2004           | 6749         | 08 99905050                                        | 0845679412  | 08523138542 |
| len, Fay Ellen     |                                                                  | 8 Grey St, Fremantle, 6160                                                                        | 12/07/1940             | 78 yrs     | 2234567891 - 1       | 30/06/2005           | 3346         | 08 99905050                                        |             |             |
| len, Janelle       |                                                                  | 22 Star Street, Fremantle, 6160                                                                   | 24/01/1965             | 54 yrs     | 2234567891 - 1       | 30/09/2004           | 6750         | 08 99905050                                        | 1300999787  | 097561238   |
| len, Jessica Cate  |                                                                  | 22 Star Street, Fremantle, 6160                                                                   | 08/01/1992             | 27 yrs     | 2234567891 - 4       | 30/09/2004           | 6751         | 08 99905050                                        |             |             |
| llen, Kenneth      |                                                                  | 8 Grey St. Fremantle, 6160                                                                        | 10/06/1928             | 90 yrs     | 2234567891 - 1       | 30/06/2005           | 3345         | 08 99905050                                        |             |             |
| len, Mitchell Owe  | en .                                                             | 22 Star Street, Fremantle, 6160                                                                   | 15/03/1988             | 31 yrs     | 2234567891 - 3       | 30/09/2004           | 6752         | 08 99905050                                        |             |             |
| mos, Tegan         |                                                                  | 1/235 Rode Road, Chemside, 4032                                                                   | 11/04/1984             | 34 yrs     | 3500166361 - 1       | 31/10/2005           | 154          | 07 58759456                                        | 0789431238  | 04050608062 |
| artholomew, Rayr   | mond                                                             | 354 Main Road, Bridgeman Downs, 4035                                                              | 27/11/1928             | 90 yrs     | 4133180466 - 1       | 31/01/2006           | 789461       | 07 62576666                                        |             |             |
| ishop, Rose        |                                                                  | 89 Gavin Street, Rutherford, 2320                                                                 | 24/01/1926             | 93 vrs     | 2294247003 - 1       | 31/12/2004           | 789464       | 02 42658795                                        |             |             |
| ryant, Leonard     |                                                                  | 32 Lonely Lane, Bankstown, 2200                                                                   | 06/06/1956             | 62 yrs     | 2294260071 - 1       | 30/09/2006           | 66604        | 02 70505050                                        | 0270501919  |             |
| ostello, Kathleen  |                                                                  | 36 Reed Street, Bendigo, 3552                                                                     | 03/11/1962             | 56 yrs     | 3500158281 - 2       | 31/10/2005           | 789462       | 03 12345678                                        |             |             |
| ostello, Terrance  |                                                                  | 36 Reed Street, Bendigo, 3552                                                                     | 28/10/1958             | 60 yrs     | 3500158281 - 1       | 11                   |              | 03 12345678                                        |             |             |
| ones, Annie        |                                                                  | 123 Eliott St, Newcastle, 2300                                                                    | 12/05/1982             | 36 yrs     |                      | 11                   |              |                                                    |             |             |
| ones, Catherine    |                                                                  | 5/173 Queen Street, Bendigo, 3552                                                                 | 10/12/1960             | 58 yrs     | 4133180457 - 2       | 11                   |              | 03 88885695                                        |             |             |
| ones, Desmond      |                                                                  | 5/173 Queen Street, Bendigo, 3552                                                                 | 12/10/1958             | 60 yrs     | 4133180457 - 1       | 11                   |              | 03 88885695                                        |             |             |
| ones, Walter       |                                                                  | 2 Oldham Road, Kenmore, 4069                                                                      | 02/02/1936             | 83 yrs     | 3500158282 - 1       | 11                   |              | 07 34894564                                        |             |             |
| larshal, Elizabeth | Jean                                                             | 15 Albert St, St Peters, 5069                                                                     | 02/11/1948             | 70 yrs     | 6500110502 - 2       | 11                   |              | 08 99905050                                        |             |             |
| Inshall Canden     |                                                                  | 490 Richard St. Kings Cross. 2011                                                                 | 12/02/1972             | 47 yrs     | 5500064971 - 1       | 11                   |              | 02 99905050                                        | 02 99906178 |             |
| naishail, sanura   |                                                                  |                                                                                                   |                        |            |                      |                      |              |                                                    |             |             |

e. Select all matching records, see below:

| <u>File</u> <u>H</u> elp |                                                 |                   |           |                       |                       |              |                |             |              |
|--------------------------|-------------------------------------------------|-------------------|-----------|-----------------------|-----------------------|--------------|----------------|-------------|--------------|
| Open                     |                                                 |                   |           |                       |                       |              |                |             |              |
| Cause .                  |                                                 |                   |           |                       |                       |              |                |             |              |
| Save                     |                                                 |                   |           |                       |                       |              |                |             |              |
| Import                   | Drugs Conditions                                | Visits            |           | mmunisations          | Cervical screening    | Observations | Family/Social  |             |              |
| Print                    | F9                                              |                   |           |                       |                       | *            | Bun query      |             |              |
| Labels                   | tive'                                           |                   |           |                       |                       |              | Load query     | -           |              |
| Cobers                   | SELECT InternalID FROM Visits WHERE V           | isitDate >= '2016 | 0401' AND | VisitDate <= '2019040 | 01" AND Record Status | ; = 1)       | ( Terre doer)  |             |              |
| Mail merge               | name                                            |                   |           |                       |                       |              | Save query     |             |              |
| Add to reminders         |                                                 |                   |           |                       |                       | -            | New query      | 1           |              |
| Mark as inactive         |                                                 |                   |           |                       |                       |              | (              |             |              |
|                          | ts Include deceased patient                     | s                 |           |                       | 28 matchin            | g records    |                |             |              |
| Name                     | Ctri+F4<br>Address                              | D.O.B.            | Age       | Medicare No.          | Medicare expiru       | File No.     | Home phone     | Work phone  | Mobile       |
| bbott Anastasia Rose     | 12 John St. Albany Creek, 4035                  | 25/02/2004        | 15 vrs    | 4133180467 - 4        | 31/12/2007            | 104          | 07 50505050    |             |              |
| bbott. Madeline Jane     | 12 John St. Albany Creek, 4035                  | 14/02/1978        | 41 yrs    | 4133180467 - 2        | 31/12/2007            |              | 07 50505050    |             | 09789751131  |
| ckermann, Maree Aleisha  | 71 Billabonger Road, Willawong, 4110            | 06/08/1981        | 37 yrs    |                       | 31/10/2006            |              | 07 78945787    |             | 097897852651 |
| dams, Felix Alexander    | 35 Yarrabine Road, Landsborough, 4550           | 30/12/1928        | 90 yrs    | 4133180466 - 1        | 31/01/2005            |              | 07 23456987    |             |              |
| hem, Jason Patrick       | 17 Sevmore Ave, Bentleigh, 3204                 | 31/05/1977        | 41 yrs    | 3500158284 - 3        | 31/03/2007            |              | 03 49788795    |             |              |
| hem. Rhonda Joan         | 17 Seymour Ave, Bentleigh, 3204                 | 06/06/1938        | 80 yrs    | 3500158284 - 2        | 30/06/2008            |              | 03 49788795    |             |              |
| Idridge, Alfred Charles  | Lazy Lakes Nursing Home, 4 King St, Launceston. | 7.24/01/1908      | 111 yrs   |                       | 31/07/2007            |              | 03 96781510    |             |              |
| freds, David Charles     | 481 Spence St. Oxdev, 4075                      | 19/03/1930        | 89 yrs    |                       | 30/11/2006            |              | 07 48759654    |             |              |
| freds, Gwenda Elizabeth  | 481 Spence St. Oxley, 4075                      | 16/02/1933        | 86 yrs    | 4133180466 - 2        | 30/11/2006            | 9782         | 07 48759654    |             |              |
| llen. David Charles      | 22 Star Street, Fremantle, 6160                 | 06/10/1960        | 58 yrs    | 2234567891 - 1        | 30/09/2004            | 6749         | 08 99905050    | 0845679412  | 08523138542  |
| llen. Fav Ellen          | 8 Grev St. Fremantle, 6160                      | 12/07/1940        | 78 yrs    | 2234567891 - 1        | 30/06/2005            |              | 08 99905050    |             |              |
| llen, Janelle            | 22 Star Street, Fremantle, 6160                 | 24/01/1965        | 54 yrs    | 2234567891 - 1        | 30/09/2004            | 6750         | 08 99905050    |             | 097561238    |
| llen, Jessica Cate       | 22 Star Street, Fremantle, 6160                 | 08/01/1992        | 27 yrs    | 2234567891 - 4        | 30/09/2004            |              | 08 99905050    |             |              |
| len, Kenneth             | 8 Grev St. Fremantle, 6160                      | 10/06/1928        | 90 yrs    | 2234567891 - 1        | 30/06/2005            |              | 08 99905050    |             |              |
| len, Mitchell Owen       | 22 Star Street, Fremantle, 6160                 | 15/03/1988        | 31 vrs    | 2234567891 - 3        | 30/09/2004            |              | 08 99905050    |             |              |
| mos. Tegan               | 1/235 Rode Road, Chermside, 4032                | 11/04/1984        | 34 vrs    | 3500166361 - 1        | 31/10/2005            |              | 07 58759456    |             |              |
| artholomew, Raymond      | 354 Main Road, Bridgeman Downs, 4035            | 27/11/1928        | 90 yrs    |                       | 31/01/2006            | 789461       | 07 62576666    |             |              |
| ishop, Rose              | 89 Gavin Street, Rutherford, 2320               | 24/01/1926        | 93 vrs    | 2294247003 - 1        | 31/12/2004            | 789464       | 02 42658795    |             |              |
| want, Leonard            | 32 Lonely Lane, Bankstown, 2200                 | 06/06/1956        | 62 vrs    | 2294260071 - 1        | 30/09/2006            |              | 02 70505050    | 0270501919  |              |
| ostello. Kathleen        | 36 Reed Street, Bendigo, 3552                   | 03/11/1962        | 56 yrs    |                       | 31/10/2005            | 789462       | 03 12345678    |             |              |
| ostello. Terrance        | 36 Reed Street, Bendigo, 3552                   | 28/10/1958        | 60 yrs    |                       |                       |              | 03 12345678    |             |              |
| ones, Annie              | 123 Eliott St. Newcastle, 2300                  | 12/05/1982        | 36 vrs    |                       |                       |              |                |             |              |
| ones Catherine           | 5/173 Queen Street, Bendigo, 3552               | 10/12/1960        | 58 vrs    |                       |                       |              |                |             |              |
| ones Desmond             | 5/173 Queen Street, Bendigo, 3552               | 12/10/1958        | 60 vrs    | 4133180457 - 1        |                       |              | 03 88885695    |             |              |
| ones. Walter             | 2 Oldham Road, Kenmore, 4069                    | 02/02/1936        | 83 yrs    | 3500158282 - 1        |                       |              | 07 34894564    |             |              |
| larshal. Elizabeth Jean  | 15 Albert St. St Peters 5069                    | 02/11/1948        | 70 yrs    | 6500110502 - 2        |                       |              | 08 99905050    |             |              |
| larshall. Sandra         | 490 Richard St. Kings Cross 2011                | 12/02/1972        | 47 vrs    | 5500064971 - 1        |                       |              | 02 99905050    | 02 99906178 |              |
| Jaam Mandu               | 69 Pedae Road, Neosaville, 4566                 | 11/04/1966        | E2        | 4122401207 1          |                       |              | 07 40005241212 |             |              |

f. Click "Yes" to confirm all patients in the list will be inactive.

| Name                      | Address                                         | D.O.B.       | Age      | Medicare No.            | Medicare expiry   | File No. | Home phone     | Work phone  | Mobile       |
|---------------------------|-------------------------------------------------|--------------|----------|-------------------------|-------------------|----------|----------------|-------------|--------------|
| Abbott, Anastasia Rose    | 12 John St, Albany Creek, 4035                  | 25/02/2004   | 15 yrs   | 4133180467 - 4          | 31/12/2007        | 104      | 07 50505050    |             |              |
| Abbott, Madeline Jane     | 12 John St, Albany Creek. 4035                  | 14/02/1978   | 41 yrs   | 4133180467 - 2          | 31/12/2007        | 102      | 07 50505050    |             | 09789751131  |
| Ackermann, Maree Aleisha  | 71 Billabonger Road, Willawong, 4110            | 06/08/1981   | 37 yrs   | 4133178947 - 2          | 31/10/2006        | 7894     | 07 78945787    |             | 097897852651 |
| Adams, Felix Alexander    | 35 Yarrabine Road, Landsborough, 4550           | 30/12/1928   | 90 yrs   | 4133180466 - 1          | 31/01/2005        | 245      | 07 23456987    |             |              |
| Ahem, Jason Patrick       | 17 Seymore Ave, Bentleigh, 3204                 | 31/05/1977   | 41 yrs   | 3500158284 - 3          | 31/03/2007        | 987      | 03 49788795    |             |              |
| Ahem, Rhonda Joan         | 17 Seymour Ave, Bentleigh, 3204                 | 06/06/1938   | 80 yrs   | 3500158284 - 2          | 30/06/2008        | 986      | 03 49788795    |             |              |
| Aldridge, Alfred Charles  | Lazy Lakes Nursing Home, 4 King St, Launceston. | 7.24/01/1908 | 111 yrs  | 5500064971 - 1          | 31/07/2007        | 781      | 03 96781510    |             |              |
| Alfreds, David Charles    | 481 Spence St. Oxley, 4075                      | 19/03/1930   | 89 vrs   | 4133180466 - 1          | 30/11/2006        | 9781     | 07 48759654    |             |              |
| Alfreds, Gwenda Elizabeth | 481 Spence St. Oxley, 4075                      | 16/02/1933   | 86 vrs   | 4133180466 - 2          | 30/11/2006        | 9782     | 07 48759654    |             |              |
| Allen, David Charles      | 22 Star Street, Fremantle, 6160                 | 06/10/1960   | 58 vrs   | 2234567891 - 1          | 30/09/2004        | 6749     | 08 99905050    | 0845679412  | 08523138542  |
| Allen, Fay Ellen          | 8 Grev St, Fremantle, 6160                      | 12/07        |          |                         |                   |          | 08 99905050    |             |              |
| Allen, Janelle            | 22 Star Street, Fremantle, 6160                 | 24/0 Patient | t search |                         |                   |          | 08 99905050    | 1300999787  | 097561238    |
| Allen, Jessica Cate       | 22 Star Street, Fremantle, 6160                 | 08/0         |          |                         |                   |          | 08 99905050    |             |              |
| Allen, Kenneth            | 8 Grev St, Fremantle, 6160                      | 10/0         |          |                         |                   |          | 08 99905050    |             |              |
| Allen, Mitchell Owen      | 22 Star Street, Fremantle, 6160                 | 15/0         | All pa   | tients in this list wil | be marked as inac | tive!    | 08 99905050    |             |              |
| Amos, Tegan               | 1/235 Rode Road, Chemside, 4032                 | 11/0         | Arev     | ou sure you want to     | continue?         |          | 07 58759456    | 0789431238  | 040506080621 |
| Bartholomew, Raymond      | 354 Main Road, Bridgeman Downs, 4035            | 27/1         |          |                         |                   |          | 07 62576666    |             |              |
| Bishop, Rose              | 89 Gavin Street, Rutherford, 2320               | 24/0         |          |                         |                   |          | 02 42658795    |             |              |
| Bryant, Leonard           | 32 Lonely Lane, Bankstown, 2200                 | 06/0         |          |                         |                   |          | 02 70505050    | 0270501919  |              |
| Costello, Kathleen        | 36 Reed Street, Bendigo, 3552                   | 03/1         |          |                         | Yes               | No       | 03 12345678    |             |              |
| Costello, Terrance        | 36 Reed Street, Bendigo, 3552                   | 28/1         |          |                         |                   |          | 03 12345678    |             |              |
| Jones, Annie              | 123 Eliott St. Newcastle, 2300                  | 12/0         |          |                         |                   |          |                |             |              |
| Jones, Catherine          | 5/173 Queen Street, Bendigo, 3552               | 10/12/1960   | 58 yrs   | 4133180457 - 2          |                   |          | 03 88885695    |             |              |
| Jones, Desmond            | 5/173 Queen Street, Bendigo, 3552               | 12/10/1958   | 60 vrs   | 4133180457 - 1          | 11                |          | 03 88885695    |             |              |
| Jones, Walter             | 2 Oldham Road, Kenmore, 4069                    | 02/02/1936   | 83 yrs   | 3500158282 - 1          | 11                |          | 07 34894564    |             |              |
| Marshal, Elizabeth Jean   | 15 Albert St. St Peters, 5069                   | 02/11/1948   | 70 yrs   | 6500110502 - 2          | 11                |          | 08 99905050    |             |              |
| Marshall Sandra           | 490 Richard St. Kings Cross, 2011               | 12/02/1972   | 47 vrs   | 5500064971 - 1          | 11                |          | 02 99905050    | 02 99906178 |              |
| Moore, Mandy              | 68 Bridge Road, Noosaville, 4566                | 11/04/1966   | 52 yrs   | 4122401287 - 1          | 11                |          | 07 46895341313 |             |              |

## How to Inactivate Patients Individually

From the main Screen > F10 > Search patient > Mark as Inactive > Save

| arch for: A                                                |                                                                                                    | Advanced search Shov                                                                                                    | v inactive patients 📃 S                                                                                                    | how deceased patients                                                                                                    |                    |
|------------------------------------------------------------|----------------------------------------------------------------------------------------------------|----------------------------------------------------------------------------------------------------|----------------------------------------------------------------------------------------------------|----------------------------------------------------------------------------------------------------|--------------------|
| ne<br>ytt, Alan<br>tt. Benjamin Jame<br>erman, Aahley Fran | Edit patient     Title:     Family name:     Given name:     Given name:     Preferred name:     Date of Birth:     Sex:     Ethnicity:     Address Line 1:     Address Line 2: | Mr.     Ackeman       Ashley     Francis       Ashley     []       []     10/07/1980       ↓     Age:       38 yrs       Male       ▼                  | Health Identifier: HI Status: Medicare No. Pension/HCC No.: DVA No.: Safety Net No.: Record No.: Usual doctor: Deny access to othe | 4133178947         IRN:         1         Expiry:         10/06           Expiry:         4/04/2019 •         •         •         •           7893         Patient ID:         43         •         •           7redenick Findacure         •         •         •         • | Ceneral notes:     |
|                                                            | City/Suburb:<br>Postal Address:<br>City/Suburb:<br>Home phone:<br>Mobile phone:                                                                                                 | Willawong         Postcode:         4110           Postcode:         07         78945787         Work phone:         087543154564         Contact via: | Usual visit type:<br>Usual account:<br>Health Ins. Fund:<br>Health Ins. No.:<br>Religion:<br>Head of family:                       | Image: Schedule fee         Image: Schedule fee           Medihealthy         Image: Schedule fee           781331856         Explay:         1/04/2019           NIL         Sef         Set                                                                               | Appointment notes: |
|                                                            | E-mail:<br>• These name fiel<br>Update addre<br>Update addre                                                                                                    | ds are used for Health Identifier lookups.<br>ss of all family members<br>ss of all currently at original address                                      | Next of kin:<br>Emergency contact:<br>Occupation:<br>Health Care Home:                                                             | Maree Ackermann Set<br>Set<br>Set<br>Set<br>Nit V 4/04/2019 V HCH                                                                                                    |                    |
|                                                            | Created By:                                                                                                    | Frederick Findacure                                                                                                    | Last Updated By:                                                                                                    | Frederick Findacure                                                                                                    |                    |

## **How to View Inactive Patients**

From the main screen > File > Select "Open patient" > in Search, enter the patient name > tick "Show inactive patients"

| 🤾 Open patient          |               |                                       |                   | ×                    |
|-------------------------|---------------|---------------------------------------|-------------------|----------------------|
| Search for:             | 2             | ⊚ <u>N</u> ame/DOB (                  | Medicare No.      | ─ <u>R</u> ecord No. |
|                         | Show inactive | e patients Show deceased patie        | ents              |                      |
| Name                    | Age           | Address                               | D.O.B.            | Record No.           |
| Abbott, Alan            | 73 yrs        | 12 John St, Woodlane. 4035            | 30/06/1945        | 101                  |
| Abbott, Anastasia Rose  | 15 yrs        | 12 John St, Albany Creek. 4035        | 25/02/2004        | 104                  |
| Abbott, Benjamin James  | 16 yrs        | 12 John St, Albany Creek. 4035        | 26/01/2003        | 103                  |
| Abbott, Madeline Jane   | 41 yrs        | 12 John St, Albany Creek. 4035        | 14/02/1978        | 102                  |
| Ackeman, Ashley Francis | 38 yrs        | 71 Billabonger Road, Willawong. 4110  | 10/07/1980        | 7893                 |
| Ackemann, Maree Aleisha | 37 yrs        | 71 Billabonger Road, Willawong. 4110  | 06/08/1981        | 7894                 |
| Adams, Felix Alexander  | 90 yrs        | 35 Yarrabine Road, Landsborough. 4550 | 30/12/1928        | 245                  |
| Ahem, Jason Patrick     | 41 yrs        | 17 Seymore Ave, Bentleigh. 3204       | 31/05/1977        | 987                  |
| Ahem, Rhonda Joan       | 80 yrs        | 17 Seymour Ave, Bentleigh. 3204       | 06/06/1938        | 986                  |
| Alberts, Brittany       | 22 yrs        | 10 Williams Road, Darwin. 801         | 02/06/1996        |                      |
| Alberts, Jackson        | 18 yrs        | 10 Williams Road, Darwin. 801         | 20/09/2000        |                      |
| Alberts, Joanna         | 48 yrs        | 10 Williams Road, Darwin. 801         | 30/07/1970        |                      |
| Alberts, John           | 49 yrs        | 10 Williams Road, Darwin. 801         | 16/10/1969        |                      |
| Alberts, Leon           | 29 yrs        | 10 Williams Road, Darwin. 801         | 14/02/1990        |                      |
| Alberts, Michaela       | 30 yrs        | 10 Williams Road, Darwin. 801         | 23/11/1988        |                      |
| Alberts, Rochelle       | 27 yrs        | 10 Williams Road, Darwin. 801         | 01/08/1991        |                      |
| Alberts, Tamara         | 25 yrs        | 10 Williams Road, Darwin. 801         | 16/12/1993        | -                    |
| <                       | -             |                                       |                   | Þ                    |
|                         |               | Open View details                     | Add new Add to fa | mily <u>C</u> ancel  |

## **To Activate Inactive Patients**

From the main Screen > F10 > Search patient > Untick Inactive > Save

| 🤾 Edit patient    | Instance Indication                        |                     | 5                               | ×                                        |
|-------------------|--------------------------------------------|---------------------|---------------------------------|------------------------------------------|
| Title:            | Miss                                       | Health Identifier:  |                                 |                                          |
| Family name: 🔒    | Abbott                                     | HI Status:          | · · ·                           |                                          |
| Given name: •     | Anastasia                                  | Medicare No.        | 4133180467 IRN: 4 Expiry: 12/08 |                                          |
| Middle name:      | Rose                                       | Pension/HCC No .:   | Expiry: 4/04/2019 -             | No shoto                                 |
| Preferred name:   | Anastasia                                  | Pension card type:  | · ·                             | no proto                                 |
| Date of Birth:    | ✓ 25/02/2004 	 Age: 15 yrs                 | DVA No.:            | Conditions                      |                                          |
| Sex:              | Female 💌                                   | Safety Net No .:    |                                 | General notes:                           |
| Ethnicity:        |                                            | Record No .:        | 104 Patient ID: 1               | <u>۸</u>                                 |
| Address Line 1:   | 12 John St                                 | Usual doctor:       | Dr Frederick Findacure 💌        |                                          |
| Address Line 2:   |                                            | Deny access to othe | r users                         | -                                        |
| City/Suburb:      | Albany Creek Postcode: 4035                | Usual visit type:   | <b></b>                         | Appointment notes:                       |
| Postal Address:   |                                            | Usual account:      | Schedule fee 🔻                  | *                                        |
| City/Suburb:      | Postcode:                                  | Health Ins. Fund:   | Medihealthy                     |                                          |
| Home phone:       | 07 50505050 Work phone:                    | Health Ins. No.:    | 123123123 Expiry:               | <b>T</b>                                 |
| Mobile phone:     | Contact via:                               | Religion:           | Baptist                         |                                          |
|                   | Consent to SMS reminder                    | Head of family:     | Alan Abbott Set                 |                                          |
| E-mail:           |                                            | Next of kin:        | Alan Abbott Set                 | Registered for CTG PBS Co-payment relief |
| * These name fiel | ds are used for Health Identifier lookups. | Emergency contact:  | Set                             | Detendente                               |
| 🔲 Update addre    | ss of all family members                   | Occupation:         | Set                             | A/04/2019 Cause                          |
| Update addre      | ss of all currently at original address    | Health Care Home:   | Ni ▼ 4/04/2019 ▼ HCH            | Referral details Bank account            |
|                   |                                            |                     |                                 | Medicare/DVA eligibility check           |
| Created By:       | Practice                                   | Last Updated By:    | Frederick Findacure             |                                          |
| Created On:       | 11/02/2004                                 | Last Updated On:    | 01/04/2019 05:08:51 PM          | Save Cancel                              |
| L                 |                                            |                     |                                 |                                          |

## How to Merge Duplicate Patient Records<sup>1</sup>

*Important:* Merging patient records is permanent and cannot easily be reversed. Best Practice Software recommend that permission to merge patients should only be granted to administrator-level users.

|              | Select   | the patien  | t to m | erge with                     |        |           |
|--------------|----------|-------------|--------|-------------------------------|--------|-----------|
| Search for:  | HI       |             |        |                               |        |           |
| Name         |          | External ID | Age    | Address                       |        | D.O.B. ^  |
| Hinton, Esme |          |             | 35 угв | 385 Horace Gr, Girljurk. 3315 |        | 25/09/198 |
|              |          |             |        |                               |        | ~         |
| <            |          | Ш           |        |                               |        | >         |
| Legend:      | Inactive | Deceased    |        |                               | Select | Cancel    |

<sup>1</sup> <u>http://kb.bpsoftware.net/au/bppremier/indigo/Content/KB\_Home.htm</u>

#### Steps:

- a. Select "View" > Go to patients (or press F10)
- b. Search for patient (by Surname, First name) > Select the patient record that you want to keep
- c. From main menu Select "Edit" > Merge > Click yes (If you are sure you have the right patient to merge)
- d. Select the patient to merge by Surname, and by doing this step, it will confirm the file is no longer appear in the database.

## **How to Record Allergies**

Go to patient screen > Click the Reaction button. Sees as below:

To indicate that the patient has no known allergies > tick Nil known > click Save.

Of the patient has an allergy > click Add > select "Allergy" > select "Nature of reaction" > select "Severity" > Save

Note: if patient has multiple allergies, repeat this step.

| ltem     | Reaction | Severity            | ·                                                                                                    |   |
|----------|----------|---------------------|----------------------------------------------------------------------------------------------------|---|
|          |          | 🚶 Add reaction      |                                                                                                    |   |
|          |          | Search:             | PEN                                                                                                    |   |
|          |          | Drug class          | ltem                                                                                                    | ^ |
| Comment: |          |                     | Nucleoside analog reverse transcriptase inhibitors<br>Nucleotide analog reverse transcriptase inhibitors<br>Oestrogens |   |
|          |          | O Specific product  | Opiate antagonists<br>Osmotic laxatives<br>Oxazolidinones                                                              | 1 |
|          | Add      | O Non drug          | Penicilin<br>Phenothiazines                                                                                            | ~ |
| Nil know | m        | () Other            |                                                                                                    |   |
|          |          | Nature of reaction: | Rash ~                                                                                                    |   |
|          |          | Severity:           | Moderate $\checkmark$                                                                                                  |   |
|          |          | Comment:            | Visible rash with slight itch.                                                                                         | ^ |
|          |          |                     |                                                                                                    | ~ |
|          |          |                     |                                                                                                    |   |
|          |          |                     |                                                                                                    |   |

## How to Record Height, Weight, Waist and Blood Pressure

There are different ways to record height, weight, waist and blood pressure (BP) as follows.

#### **Option 1:**

From patient screen > click on record observation icon > record the relevant observations.

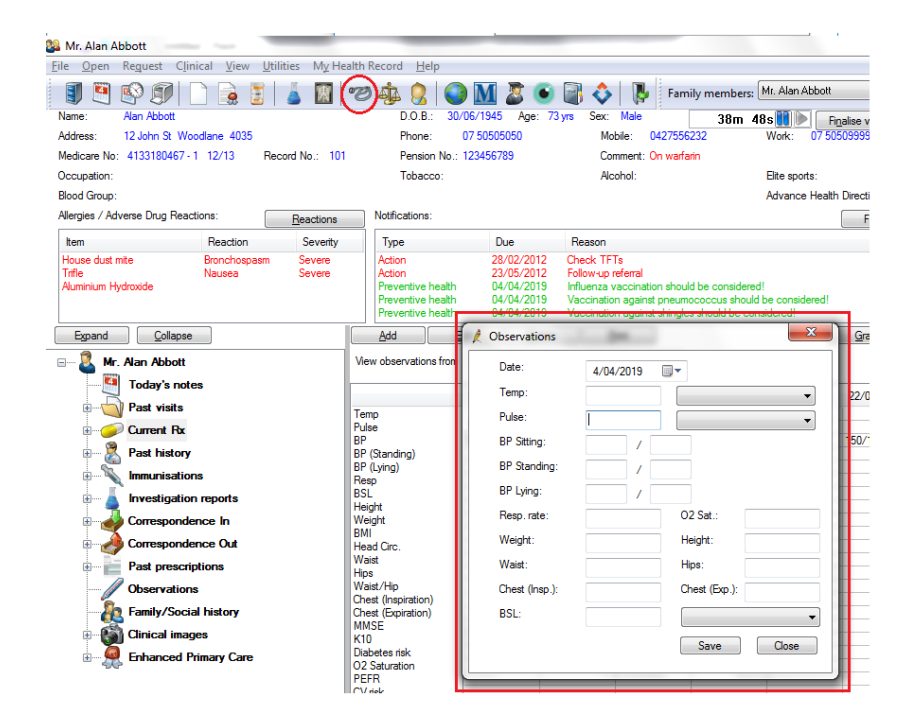

#### **Option 2:**

On the left hand side of the patient screen, click Observations > Click Add > Fill relevant information > click Save.

|                       | r revenuve rieaur             |                | reconstron against orangest should be considered: | 1    |
|-----------------------|-------------------------------|----------------|---------------------------------------------------|------|
| Expand Collapse       | Add                           | ℓ Observations |                                                   | Gr   |
| Mr. Alan Abbott       | ew observations from          | Date:          | 4/04/2019                                         |      |
|                       |                               | Temp:          |                                                   | 22/0 |
| Past visits           | mp                            | Pulse:         |                                                   |      |
| Current Rx            | se                            | DD 0           |                                                   | 150/ |
| BF Rest history       | (Standing)                    | BP Sitting:    |                                                   | 100/ |
| Immunisations         | (Lying)                       | BP Standing:   |                                                   |      |
| Investigation reports | iL                            | BP Lying:      |                                                   |      |
| Correspondence In     | eight                         | Resp. rate:    | O2 Sat.:                                          |      |
| Correspondence Out    | ad Circ.                      | Weight:        | Height:                                           |      |
| Past prescriptions    | aist<br>os                    | Waist:         | Hips:                                             |      |
| Observations W        | aist/Hip<br>est (Inspiration) | Chest (Insp.): | Chest (Exp.):                                     |      |
| Family/Social history | est (Expiration)              | BSL:           | <b></b>                                           |      |
| Clinical images       | 4SE<br>0                      |                |                                                   |      |
| Enhanced Primary Care | abetes risk<br>Saturation     |                | JAVE Close                                        |      |
| PE<br>C\<br>Au        | FR<br>/risk<br>dit-C          |                |                                                   |      |

## How to Clean Up Un-coded and Free Text Data<sup>2</sup>

Bp Premier's clean-up functions map free text items to a coded item that your practice uses as a standard.

#### **Clean up Reminder Reasons**

- 1. From the main Best Practice screen, select Setup > Configuration > Reminders
- 2. In the Reminder Reason section, click "Clean Up". The Clean-up reminders screen will appear.

| 🗶 Configuration                                      |                                                                                                    |                                                                                                    |                                                                    |                                                                                                    |
|------------------------------------------------------|----------------------------------------------------------------------------------------------------|----------------------------------------------------------------------------------------------------|--------------------------------------------------------------------|----------------------------------------------------------------------------------------------------|
| ~ <u>~</u>                                           | Reminder reason                                                                                                    |                                                                                                    | Туре                                                               | A                                                                                                    |
| General<br>Results import                            | Anth Immunisation<br>Amth Immunisation<br>Grinth Immunisation<br>12mth Immunisation<br>A 5y Immunisation<br>A 5y Immunisation<br>A 5y Immunisation<br>A 5y Immunisation<br>BP Check<br>Add Edit C | Health Assessment                                                                                                    | Normal<br>Normal<br>Normal<br>Normal<br>Normal<br>Normal<br>Normal | -                                                                                                    |
| Database<br>Lists<br>Remindes<br>Care plans<br>Email | Reminder type<br>Nomal                                                                                                    | Clean up reminders<br>Reminders<br>Care plan<br>Diabetes review<br>Ruvax<br>Ruvax Immunisation<br>Immunisation<br>Immunisation<br>Immunisation<br>Immunisation<br>Pap Smaar<br>Pneumovax |                                                                    | 23<br>Reasons<br>2mth Immunisation<br>4mth Immunisation<br>12mth Immunisation<br>12mth Immunisation<br>12mth Immunisation<br>ADF Post Discharge GP Health Assessment<br>ASt Immunisation<br>ADF Post Discharge GP Health Assessment<br>BP Check<br>Breast check<br>Care plan<br>Cervical screening<br>Cholesterol check<br>Caloncecomu |

#### **Clean up un-coded Past History items**

*Note:* Past history clean-up is not accessed through the <u>Bp Premier main screen</u>, but through the <u>Bp Premier Utilities functions.</u>

Past History user permission set to 'Add/Edit/Delete' to use this clean-up function.

#### Steps:

1. Windows 7: Start > Programs > Best Practice Software > Best Practice > BP Utilities

Windows 8 or later: Windows Logo > Apps > BP Utilities

- 2. Select your user name from the drop down list and enter your password
- 3. Double-click on the Clean-up history icon. The Past History Clean-up screen will appear.

The Un-coded Past History Items list shows all past history entries entered into the database, from a conversion or free text. The Conditions list is the list of coded conditions entered into Best Practice.

<sup>&</sup>lt;sup>2</sup> <u>http://kb.bpsoftware.net/au/bppremier/indigo/Content/KB\_Home.htm</u>

Wentworth Healthcare Limited (ABN 88 155 904 975) provider of the Nepean Blue Mountains PHN.

|                | DIAB                       | Keyword         |  |  |
|----------------|----------------------------|-----------------|--|--|
| Diab T2        |                            |                 |  |  |
| Diabetes Mell. | Dishataa                   | ^               |  |  |
| Diabetis       | Diabetes dinia             |                 |  |  |
|                | Diabetes curle of care     | completion      |  |  |
|                | Diabetes Educator referral |                 |  |  |
|                | Diabetes educator refe     | rral            |  |  |
|                | Diabetes Insipidus         |                 |  |  |
|                | Diabetes Insipidus, renal  |                 |  |  |
|                | Diabetes Mellitus          | A928            |  |  |
|                | Diabetes Mellitus, Gest    | ational         |  |  |
|                | Diabetes Mellitus, Type    | 1               |  |  |
|                | Diabetes Mellitus, Type    | 2               |  |  |
|                | Diabetes review            | ~               |  |  |
|                | Left                       | Right Bilatera  |  |  |
|                | Acute                      | Chronic         |  |  |
|                | Mild                       | Moderate Severe |  |  |
|                | Fracture:                  |                 |  |  |
|                | Displaced                  | Undisplaced     |  |  |
|                | Compound                   | Comminuted      |  |  |
|                | Spiral                     | Greenstick      |  |  |
|                |                            |                 |  |  |

- 4. On the left hand side, select the items that will be merged to a coded condition (Use "Ctrl + click" to select multiple items)
- 5. To filter the coded Condition list, enter the coded condition you want to map to into the keyword search field and click Keyword
- Select the condition to merge to and click "Replace". In the example above, several free text abbreviations for diabetes are being remapped to the coded condition 'Diabetes Mellitus - Type 2'
- 7. A prompt will display to ensure you wish to merge the selected items to a category. Make sure that you have the correct items selected and click "Yes"
- 8. Repeat steps 4 7 for any other un-coded items you want to clean up. Click Close to close the Past History clean-up screen